## Flytting av filer mellom NVEs Linux-maskin og egen PC (NVE-internt)

## Flytte filer fra Linux til PC

#### Tre muligheter (minst):

- 1. Trekke filer mellom mapper:
  - a. Interne NVE-brukere: Hjemmeområdet på Linux-maskina kan monteres opp som en disk fra Windows.

Se bruksanvisning på *Montere Unixhome på Windows - HYD-WIKI - NVE-WIKI* For NVE-ansatte vil ofte være ferdig satt opp som "l-unixhome/home":

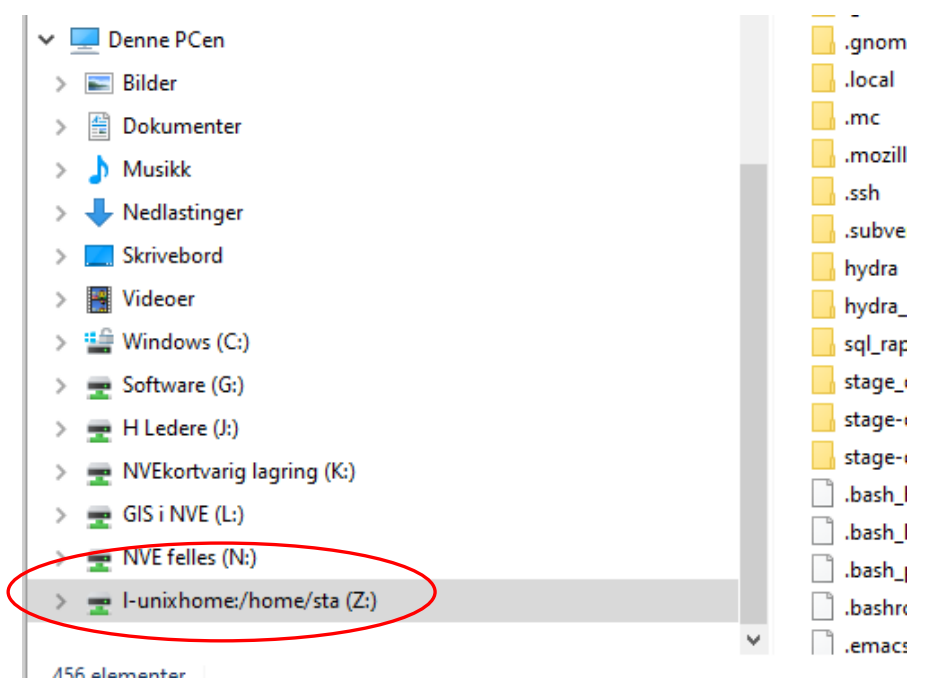

Dermed kan filer trekkes over på samme måte som enhver annen filflytting under Windows.

Kobles opp på følgende måte (se wiki for full beskrivelse):

- Åpne filutforsker, og pek på «Denne PCen»
- Da vil du i toppmenyen finne et ikon som heter «Koble til nettverksstasjon»
- Koble til med adressen <u>l-unixhome:/home/xxx</u> (xxx står for egne NVE-initialer)

NB: For at dette skal fungere fra hjemmekontor med NVE-maskin, må VPN-klienten «FortiClient» være insttallert på maskinen. Tidligere oppsatte NVE-maskiner kan mangle denne.

# 2. E-postsending direkte fra DAGUT og FINUT (og enkelte andre program)

Man kan sende skjermtabeller og plott til andre (eller seg selv) via e-post. I vinduet for tabellvisning er det

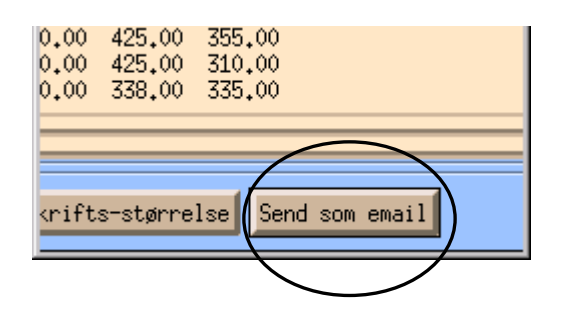

trykknapp, og et tilsvarende valg i nedtrekksmenyen i plottebildet som vist under. Det er også mulig å legge med flere filer som vedlegg.

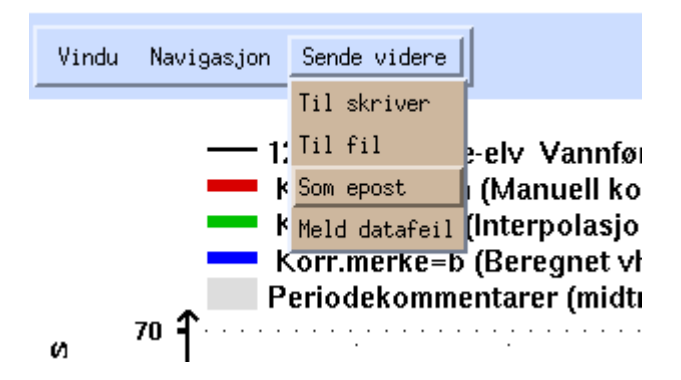

#### 3. manuell sending av e-post direkte fra kommandolinja i terminalviduet

Skriv direkte i terminalvinduet kommando etter følgende mal: **cat filnavn | mail -s emne <u>navn@domene</u>** Da blir fila selve innholdet i e-posten og ikke sendt som et vedlegg.

Om du vil sende fila som vedlegg, kan du skrive:

#### mail -s emne\_på\_eposten -a filnavn\_som\_skal\_sendes navn@domene

og så trykke ctrl-d for å sende av sted

# Legge inn egne tidsserier fra excel-regneark i Hydra II

Husk: Systemet benytter punktum som desimalskilletegn ved import Her vises hvordan gjøre import med formatet som kalles «Tid/verdi»

|    | А                | В    | C |
|----|------------------|------|---|
| 1  | 01.01.1983 12:00 | 0,42 |   |
| 2  | 02.01.1983 12:00 | 0,42 |   |
| 3  | 03.01.1983 12:00 | 0,42 |   |
| 4  | 04.01.1983 12:00 | 0,42 |   |
| 5  | 05.01.1983 12:00 | 0,42 |   |
| 6  | 06.01.1983 12:00 | 0,42 |   |
| 7  | 07.01.1983 12:00 | 0,42 |   |
| 8  | 08.01.1983 12:00 | 0,42 |   |
| 9  | 09.01.1983 12:00 | 0,42 |   |
| 10 | 10.01.1983 12:00 | 0,42 |   |
| 11 | 11.01.1983 12:00 | 0,42 |   |
| 12 | 12.01.1983 12:00 | 0,42 |   |
| 40 | 40.04.4000.40.00 | 0.40 |   |

#### En regnearkfil med tidsserie kan gjerne se slik ut:

#### Endre tidskolonnen slik:

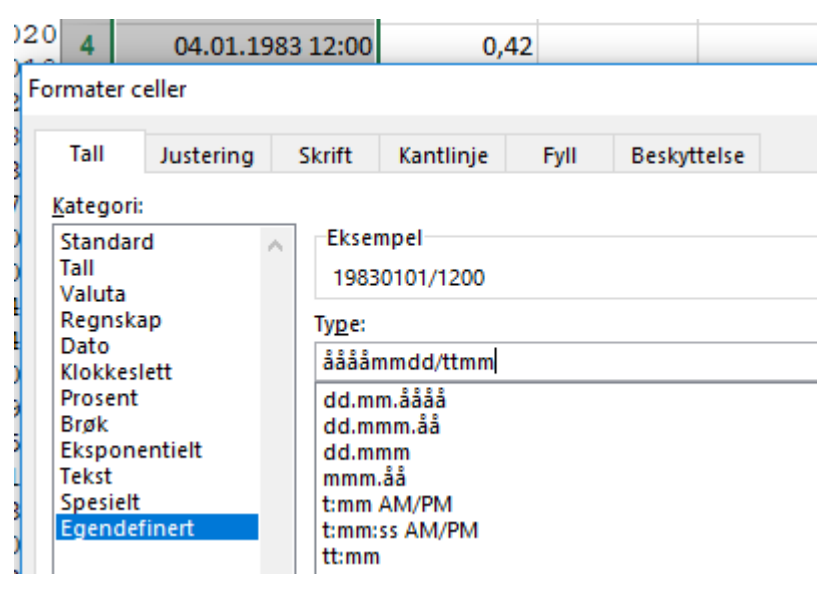

# Hvis du har norsk excel-oppsett med komma som desimaltegn, må fila endres til desimalpunktum.

To muligheter:

1. Lagre fila som ren tekst, og bruk søk/erstatt i en teksteditor (f.eks. Wordpad) og bytt ut komma med punktum.

2. Endre innstillingen i excel til å bruke desimalpunktum. Gå inn i «Alternativer» - «avansert» og sett inn punktum som desimalskilletegn:

| Bruk systemskilletegn      |  |
|----------------------------|--|
| <u>D</u> esimalskilletegn: |  |
| T <u>u</u> senskilletegn:  |  |
| <b>14 1</b> 1 1            |  |

Her er resultatet i excel med metode 2 over:

|    | А             | В    | С |
|----|---------------|------|---|
| 1  | 19830101/1200 | 0.42 |   |
| 2  | 19830102/1200 | 0.42 |   |
| 3  | 19830103/1200 | 0.42 |   |
| 4  | 19830104/1200 | 0.42 |   |
| 5  | 19830105/1200 | 0.42 |   |
| 6  | 19830106/1200 | 0.42 |   |
| 7  | 19830107/1200 | 0.42 |   |
| 8  | 19830108/1200 | 0.42 |   |
| 9  | 19830109/1200 | 0.42 |   |
| 10 | 19830110/1200 | 0.42 |   |
| 11 | 19830111/1200 | 0.42 |   |
| 12 | 19830112/1200 | 0.42 |   |
| 13 | 19830113/1200 | 0.42 |   |
|    | -             |      |   |

#### Lagre dette som ren tekst:

| Filnavn: | Importfil.txt                 |  |
|----------|-------------------------------|--|
| Filtype: | Tekst (tabulatordelt) (*.txt) |  |

#### Flytt fila over til ditt hjemmeområde på Linux-maskinen:

Finn fila i filutforkeren, og trekk/kopier fila over i katalogen adressen <u>l-unixhome:/home/</u>xxx (må være koblet opp som beskrevet i staren av dukumentet.)

### Gå til start-menyen på Linux, og åpne «Seredit» (i gruppe «databaseredigering»)

| Gruppe:   | Databaseredigering 🖃 |
|-----------|----------------------|
| MAKE_GEN  |                      |
| VFPUNKTER | ;                    |
|           |                      |

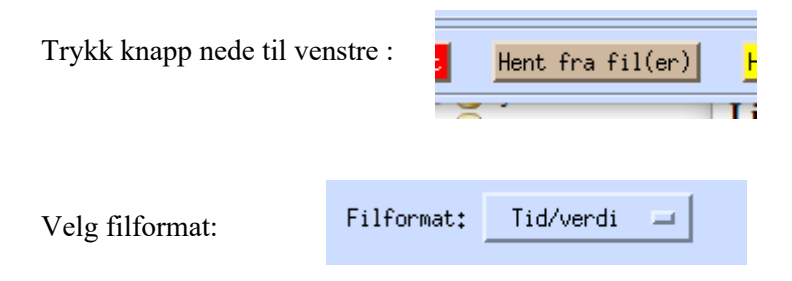

Og finn fila, trykk «OK», og fila er hentet inn.

### For a lagre i basen som arbeidsserie/privat serie:

Trykk på knapp for «Vis serie» eller «Vis perioder»

(her kan ulike transformasjoner av serien gjøres)

Trykk på grønn knapp for «Lagre»

Velg tabell for lagring:

«WORK\_HYKVAL\_POINT» for data med korte tidsskritt

«WORK\_HYDAG\_POINT» for døgnverdier

Oppgi et fritt valgt serienummer (som du bør huske ...)

Trykk grønn knapp «Lagre på databasen»

Nå kan serien henets opp i DAGUT, FINUT elelr andre program og brukes på lik linje med de offisielle seriene.